## PROCESO DE REINSCRIPCIÓN

Modalidad Semipresencial

## CONSULTAR LA PÁGINA INSTITUCIONAL DAR CLIC EN "ESTUDIANTES"

14

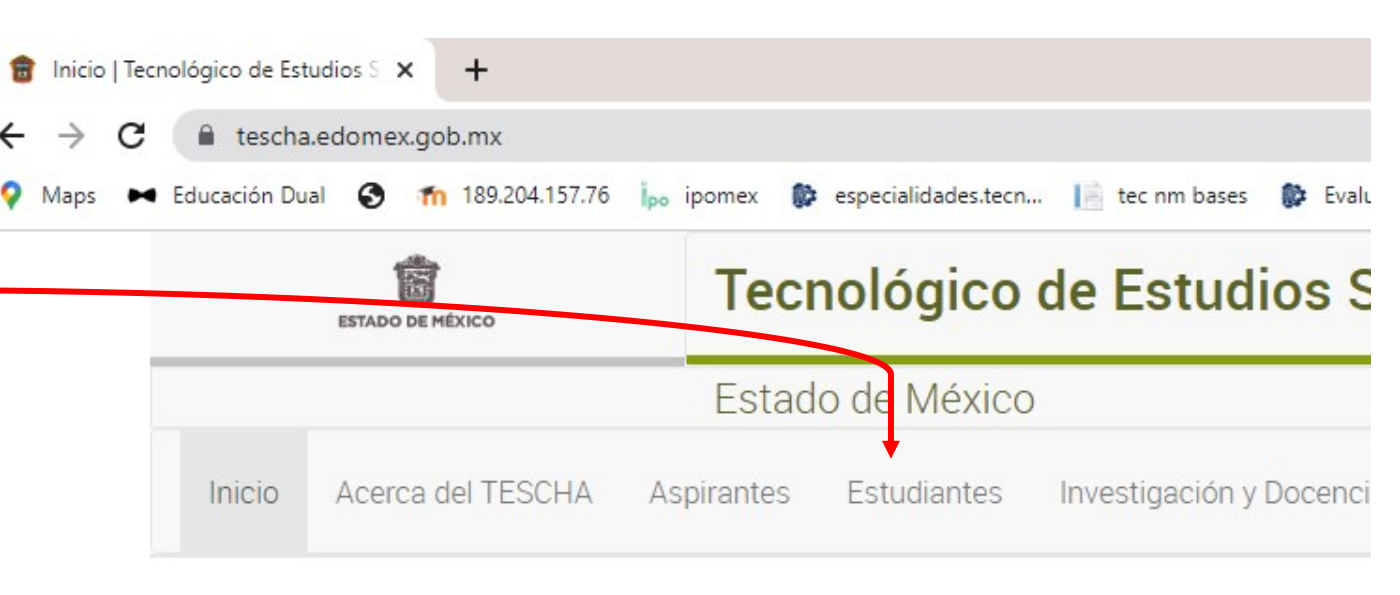

¿Qué estás buscando?

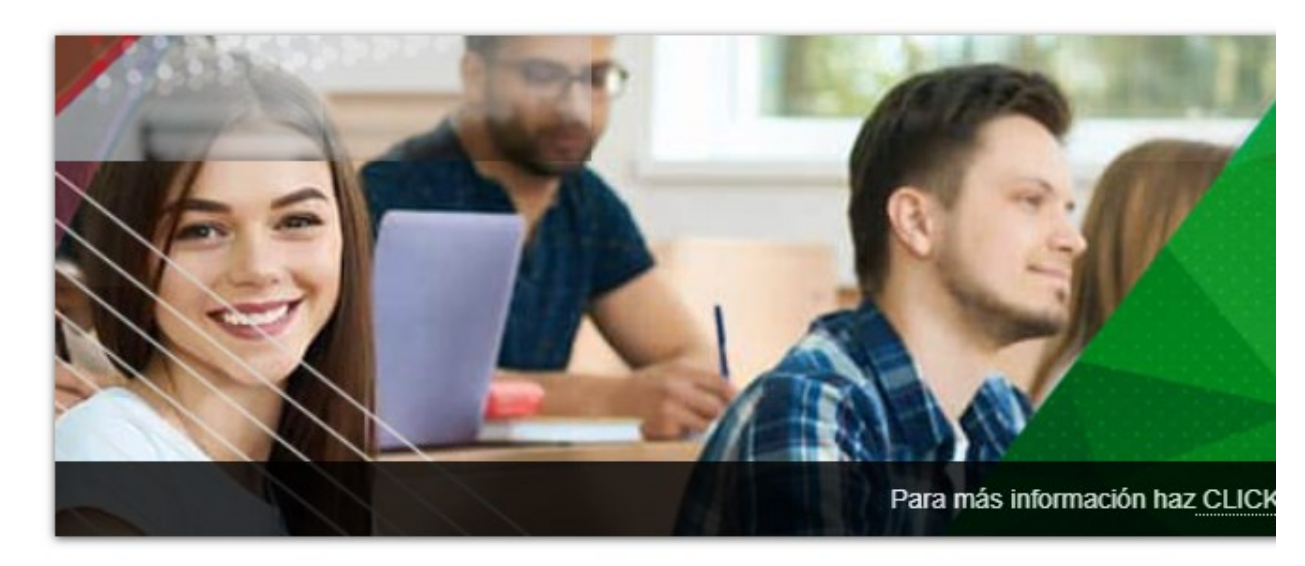

← → C 

 tescha.edomex.gob.mx/alumnos

Maps ► Educación Dual S m 189.204.157.76 ipo ipomex sepecialidades.tecn... i tec nm bases set Evaluación Depa

¿Qué estás buscando?

## CLIC EN "PROCESO DE REINSCRIPCIÓN"

4

| Estudiantes                   | Estudiantes                                                                                                    |
|-------------------------------|----------------------------------------------------------------------------------------------------|
| Reglamentos                   | Bienvenido a la sección de estudiantes del TESCHA, a                                                             |
| > Portal del Estudiante       | necesitas conocei.                                                                                               |
| Servicios Escolares           |                                                                                                    |
| Centro de Lenguas Extranjeras |                                                                                                    |
| Calendario Escolar            |                                                                                                    |
| Proceso de Reinscripción      | #Orguilosai                                                                                                    |
| Vida Estudiantil              |                                                                                                    |
| Recursos Externos             | CONTRACT OF THE OWNER OF THE OWNER OF THE OWNER OF THE OWNER OF THE OWNER OF THE OWNER OF THE OWNER OF THE OWNER |
| Seguimiento de Egresados      | Well and All Kan Deretariante                                                                                    |
| Educación dual                |                                                                                                    |

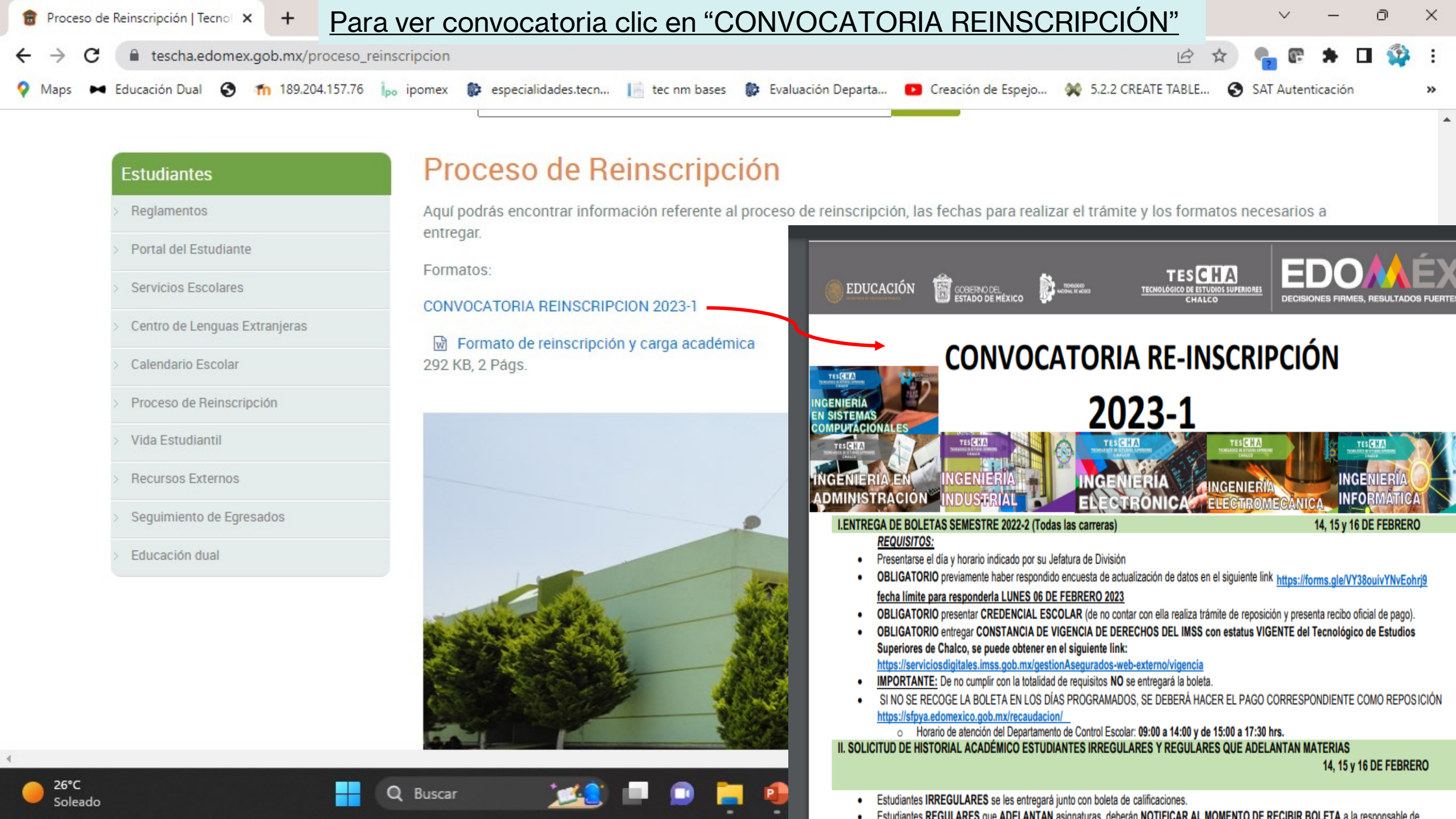

## Descargar el formato de reinscriçión y carga académica y llenar de acuerdo al instructivo.

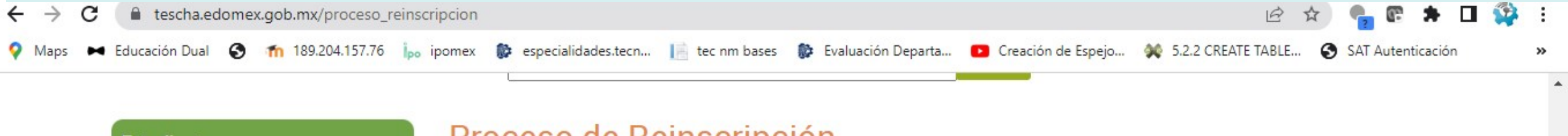

| Estudiantes                     | Proceso de Reinscripción                                                                                                    |     |
|---------------------------------|----------------------------------------------------------------------------------------------------|-----|
| > Reglamentos                   | Aquí podrás encontrar información referente al proceso de reinscripción, las fechas para realizar el trámite y los formatos necesarios a              |     |
| > Portal del Estudiante         | Eormatos:                                                                                                    |     |
| > Servicios Escolares           | CONVOCATORIA REINSCRIPCION 2023-1                                                                                                    |     |
| > Centro de Lenguas Extranjeras | Formato de reinscripción y carga académica                                                                                                    | I   |
| > Calendario Escolar            | 292 KB, 2 Págs.                                                                                                    |     |
| > Proceso de Reinscripción      |                                                                                                    |     |
| SCREENO DEL<br>ESTADO DE HÉXICO |                                                                                                    | Ð   |
| Solid                           | citud de Reinscripción y Carga Académica del SGI del G3 Solicitud de Reinscripción y Carga Académica del SGI del G3                                   |     |
| Heana: T3/U//2/US2              | Herencia a la Norma ISO 9001:2010 (8.2.1, 8.2.2, 8.2.3, 8.5.2) Hevision: 1 Herencia a la Norma ISO 9001:2015 (8.2.1, 8.2.2, 8.2.3, 8.5.2) Hevision: 1 | 200 |
| (1)                             | INSTRUCTIVO DE LLENADO                                                                                                    |     |

| _                                        |                  |           |
|------------------------------------------|------------------|-----------|
| Datos Personales                         |                  | NUMERO    |
|                                          | Feche Actual (5) | 1 Nüme    |
| (3) (4)                                  |                  | 2 Apelic  |
| A Materno Nombre(s)                      | dia mas año      | 3 Apelic  |
|                                          |                  | 4 Nomb    |
| (7) (0) (0)                              |                  | 5 Fecha   |
| 66 Exterior 66 Interior Cotonia/Localida | d/Pobleción      | 6 Nomb    |
| (13) (13)                                |                  | 7 Núme    |
| Public Parlamentary A.R. Weither         |                  | 8 Núme    |
| Londad Heiderseyn CLP. Telefon           |                  | 9 Colon   |
| Datos Académicos                         |                  | 10 Munic  |
|                                          |                  | 11 Entida |
|                                          |                  | 12 Códig  |
| Correg Institucional:                    |                  | 13 Teléfo |
| Tump                                     |                  | 14 Nomb   |
| 1984                                     |                  | Estud     |
| C t with                                 |                  | 15 Serre  |

Nombre del Estudiente

A. Patterno.

(2i)

Demicilie (0)Calle (10)Municipio.

Castern (14)

(15)

Semestre solicitado

26°C

Soleado

| NUMERO | DESCRIPCION                                                                                             |
|--------|----------------------------------------------------------------------------------------------------|
| -      | Número de control del estudiante                                                                        |
| 2      | Apelido Paterno                                                                                         |
| 3      | Apelido Matemo                                                                                          |
| 4      | Nombre(s) del estudiante                                                                                |
| 5      | Fecha de lenado                                                                                         |
| 6      | Nombre de la calle donde vive el (la)estudiante                                                         |
| 7      | Número exterior de la casa del (la) estudiante                                                          |
| 8      | Número interior                                                                                         |
| g      | Colonia, localidad o población donde vive el (la) estudiante                                            |
| 10     | Municipio donde vive el (la) estudiante                                                                 |
| 11     | Entidad Federativa donde vive el (la) estudiante                                                        |
| 12     | Código Posial                                                                                           |
| 13     | Teléfono del (la) estudiante en su defecto donde se le pueda localizar                                  |
| 14     | Nombre de la Carrera a la que pertenece el (la) estudiante y correo institucional del (a)<br>Estudiante |
| 15     | Semestre Solicitado                                                                                     |